Buen día,

version 15.0

💄 Nuevo UD

Estimada/o docente, para registrar nuevos integrantes a su grupo en el sistema <u>SICIUD v1</u>, deben realizar los siguientes pasos:

• En el panel lateral izquierdo al ingresar a la plataforma debe seleccionar el submenú **Mis Grupos**, el cual se encuentra en el menú **Gestión Grupo**, como se presenta a continuación.

|   |    | LISTADO DE GRUPOS A LOS QUE | ESTÁ INSCRITO |            |        |       |             |
|---|----|-----------------------------|---------------|------------|--------|-------|-------------|
|   | St | Nombre Grupo / Semillero    | Tipo Grupo    | Rol        | Estado | Ver   | Integrantes |
| • |    |                             | Grupo         | Director   | Activo | 🖉 Ver | 22          |
| 0 | -  |                             | Semillero     | Director   | Activo | 🖉 Ver | 22          |
| 9 |    |                             | Grupo         | Integrante | Activo | 🖉 Ver | 22          |
| • | -  |                             | Semillero     | Director   | Activo | 🖉 Ver | 22          |
|   |    |                             |               |            |        |       |             |
|   |    |                             |               |            |        |       |             |

 Posteriormente debe seleccionar el botón con el icono de personas en la columna "Integrantes", según el grupo/semillero al cual desea adicionar integrantes. Una vez seleccionada esta opción, se le desplegará un cuadro informativo con los integrantes que están adscritos al respectivo grupo/semillero, relacionando su rol y estado, como se presenta a continuación.

| L       | ISTADO DE INTEG | GRANTES :)         |        |         |
|---------|-----------------|--------------------|--------|---------|
| Nombres | Apellidos       | Papel              | Activo | Ver     |
|         |                 | Egresado           |        | C Vor   |
|         |                 | Catudiante         |        | - Ver   |
|         |                 | Estudiante         |        | Ver Ver |
|         |                 | Protesor           |        | Ver     |
|         |                 | Protesor           |        |         |
|         |                 | Egresado           | -      | Ver Ver |
|         |                 | Profesor           | 1      | Ver Ver |
|         |                 | Invitado           | 1      | 🖉 Ver   |
|         |                 | Egresado           | 1      | 🕑 Ver   |
|         |                 | Estudiante         | 1      | 🕑 Ver   |
|         |                 | Egresado           | ×      | 🕑 Ver   |
|         |                 | Profesor           | 1      | 🕑 Ver   |
|         |                 | Profesor           | 1      | 🕑 Ver   |
|         |                 | Egresado           | 1      |         |
|         |                 | Egresado           | ×      | 🕑 Ver   |
|         |                 | Estudiante         | 1      |         |
|         |                 | Egresado           | 1      | 🕑 Ver   |
|         |                 | Estudiante         | 1      | 4       |
|         |                 | Egresado           | ×      | 🕑 Ver   |
|         |                 | Estudiante         | 1      | 🕑 Ver   |
|         |                 | Estudiante         | ×      | 🕑 Ver   |
|         |                 | Protesor           | ~      | 🕑 Ver   |
|         |                 | Lider<br>Semillero | 1      | 🕑 Ver   |
|         |                 | Estudiante         | 1      | 🗹 Ver   |
|         |                 | Estudiante         | 1      | 🕑 Ver   |
|         |                 | Profesor           | 1      | ٢       |
|         |                 | Estudiante         | 1      | 🕑 Ver   |
|         |                 | Estudiante         | ×      | 🕑 Ver   |
|         |                 | Egresado           | ×      | 🕑 Ver   |
|         |                 | Parterer           |        | (1)     |

• En la parte superior izquierda se encuentra un botón "**Nuevo UD**", el cual está dispuesto para que pueda ingresar más participantes a su grupo/semillero, al darle clic se le desplegará un cuadro dónde se le solicitará el código del integrante a añadir o su respectivo documento de identidad. Una vez encontrado el investigador este puede tener varios "usuarios", debido a que puede ser estudiante de un posgrado y fue de un pregrado, o ahora es profesor y fue estudiante, por lo que se recomienda utilizar el que se encuentre más reciente, como se presenta a continuación.

|           |         |           | Documento:             | FILTRO DE CONSULTA<br>Codigo UD:<br>Q. Ibucor                         |            |       |
|-----------|---------|-----------|------------------------|-----------------------------------------------------------------------|------------|-------|
|           |         |           | F                      | RESULTADOS DE BUSQUEDA                                                |            |       |
| Codigo UD | Nombres | Apellidos | Facultad               | Proyecto Curricular                                                   | Tipo       | Ver   |
|           |         | 10500     | FACULTAD DE INGENIERIA | INGENIERIA DE SISTEMAS                                                | Estudiante | 🚨 Ver |
| -         |         |           | FACULTAD DE INGENIERIA | MAE. EN CIENCIAS DE LA INF. Y LAS COMUNICACIONES ENFASIS EN ING. SOFT | Estudiante | 🚨 Ver |

• Una vez seleccionado el integrante dando clic en **ver**, se deben actualizar los datos faltantes para poder ingresarlo, en dado caso de no completarlos el sistema le mostrará en la parte superior los datos que deben llenarse.

| ) Procedencia      | pos son obligations.    |                        |                                |                                       |  |  |  |  |  |
|--------------------|-------------------------|------------------------|--------------------------------|---------------------------------------|--|--|--|--|--|
| ) Papel en el grup | 0                       |                        |                                |                                       |  |  |  |  |  |
| ) Dirección de cor | -<br>respondencia       |                        |                                |                                       |  |  |  |  |  |
| ) Área Snies       |                         |                        |                                |                                       |  |  |  |  |  |
| ,                  |                         |                        |                                |                                       |  |  |  |  |  |
|                    |                         | Acept                  | ar                             |                                       |  |  |  |  |  |
|                    |                         |                        | INTEGRANTE                     |                                       |  |  |  |  |  |
|                    | Documento:              | -                      | Tipo Documento: C.C            | · · · · · · · · · · · · · · · · · · · |  |  |  |  |  |
|                    | Procedencia:            |                        | Codigo UD:                     | •••••                                 |  |  |  |  |  |
|                    | Facultad:               | Facultad de Ingenieria | 3                              | ~                                     |  |  |  |  |  |
|                    | Proyecto Curricular:    | MAE. EN CIENCIAS D     | E LA INF. Y LAS COMUNICACIONES | ENFASIS EN ING. SOF 🗸                 |  |  |  |  |  |
|                    | Área De Conocimiento SN | IES:                   |                                | ······                                |  |  |  |  |  |
|                    | Fecha De Nacimiento     | Tipo:                  | Estado:                        | Genero:                               |  |  |  |  |  |
|                    | 1998-05-25              | Estudiante             | Activo                         | Masculino 🗸                           |  |  |  |  |  |
|                    | Nombres:                | (                      | Apellidos:                     |                                       |  |  |  |  |  |
|                    | Telefono 1:             | 3056301                | Telefono 2:                    |                                       |  |  |  |  |  |
|                    | Celular 1:              |                        | Celular 2:                     |                                       |  |  |  |  |  |
|                    | Mail Institucional:     |                        | Mail Personal:                 |                                       |  |  |  |  |  |
|                    | Dire                    | ección:                | Pape                           | :                                     |  |  |  |  |  |
|                    |                         |                        |                                | ~                                     |  |  |  |  |  |
|                    | Fecha De I              | ngreso Grupo           | Fecha De Sali                  | da Grupo                              |  |  |  |  |  |
|                    | 2021-04-29              |                        |                                |                                       |  |  |  |  |  |
|                    |                         |                        |                                |                                       |  |  |  |  |  |
|                    |                         | Link                   | CALVLac                        |                                       |  |  |  |  |  |

Cabe aclarar que la plataforma SICIUD, realiza una verificación al campo **CvLAC** para que tenga la siguiente estructura:

http://scienti.colciencias.gov.co:8081/cvlac/visualizador/generarCurriculoCv.do? cod\_rh=0000155447

Mientras que las direcciones actuales emitidas por colciencias se actualizaron y cuentan con la siguiente estructura:

https://scienti.minciencias.gov.co/ cvlac/visualizador/generarCurriculoCv.do? cod\_rh=0000155447

Por lo anterior y debido a que se cambió la manera de generar el currículo desde Colciencias, le pido el favor que a las direcciones web del **CvLAC** que posee en su poder para actualizar o añadir integrantes a su grupo de investigación se les cambie la parte inicial señalada previamente con negrilla: Ósea:

http://scienti.colciencias.gov.co:8081 en vez de: https://scienti.minciencias.gov.co

Para la plataforma SICIUD v2:

• La dirección electrónica para acceder a SICIUD v2 es: https://siciud.portaloas.udistrital.edu.co/inicio. El acceso al sistema, se realiza por medio de la autenticación del correo institucional de la siguiente manera.

•Hacer clic en el botón superior derecho "Ingresar al sistema", lo cual redireccionará a la página de autenticación de la Universidad.

| italedu.co/inicio                                                                                                    |                                                                                                    |
|----------------------------------------------------------------------------------------------------|----------------------------------------------------------------------------------------------------|
| 📕 SoftwareDescargado 📕 Matlab 📕 Tesis 📕 carros 📕 VisionArtificial 📕 PAE 📕 GestionTecnologica 📕 Teleinformaticall 📕 AmericanTruckSimu 📕 InteligenciaArtifi | cial 📙 Bienestar 📙 Carro Nis                                                                                                    |
| SICIUD ISSTEMA DE INFORMACIÓN PR                                                                                                    | scha y hora: 04/10/2021 8:54 a.m.                                                                                                    |
| nico                                                                                                    | Ingresar al sistema                                                                                                    |
|                                                                                                    | A Inicio                                                                                                    |
| Sistema de Información de Investigaciones - SICIUD v2.0<br>Centro de<br>INVESTIGACIONES Y<br>DESARROLLO CIENTÍFICO<br>FRANCISCO JOSÉ DE CALDAS            |                                                                                                    |
|                                                                                                    | taded vir for the set of the set of the set |

oUna vez este en la página de autenticación de la Universidad, debe seleccionar la opción "Google".

| $\leftrightarrow$ $\rightarrow$ | G | <u>۵</u> ( | i autenti | cacion.portaloa | s.udistrital.edu.co/a | uthenticationer | idpoint/login | .do?client_id | =ZSQIaLMp0LBjSZ  | 2O8VkHu1m    | Nb8ca&commonAu                       | thCallerPath=%2Foa                                                                                                    | uth2%2Fauthorize&force | eAuth=false&nonce=92      | 03122aaf28aad |
|---------------------------------|---|------------|-----------|-----------------|-----------------------|-----------------|---------------|---------------|------------------|--------------|--------------------------------------|----------------------------------------------------------------------------------------------------|------------------------|---------------------------|---------------|
| G Gmail                         |   | YouTube    | 💎 Map     | s 🧕 Traducir    | SoftwareDescar        | gado 📙 Matla    | ıb 📙 Tesis    | carros        | VisionArtificial | PAE          | GestionTecnologica                   | . Teleinformaticall                                                                                                    | AmericanTruckSimu      | . 📙 InteligenciaArtficial | Bienestar     |
|                                 |   |            |           |                 |                       |                 |               |               |                  |              |                                      |                                                                                                    |                        |                           |               |
|                                 |   |            |           |                 |                       |                 |               |               |                  |              |                                      |                                                                                                    |                        |                           |               |
|                                 |   |            |           |                 |                       |                 |               |               |                  |              |                                      |                                                                                                    |                        |                           |               |
|                                 |   |            |           |                 |                       |                 |               |               |                  |              | and the                              | 30                                                                                                    |                        |                           |               |
|                                 |   |            |           |                 |                       |                 |               |               |                  |              |                                      |                                                                                                    |                        |                           |               |
|                                 |   |            |           |                 |                       |                 |               |               |                  |              |                                      |                                                                                                    |                        |                           |               |
|                                 |   |            |           |                 |                       |                 |               |               |                  |              | Provide State                        | a de la companya de la companya de la |                        |                           |               |
|                                 |   |            |           |                 |                       |                 |               |               |                  |              | UNIVERSIDAD DIS<br>FRANCISCO JOSÉ DE | CALDAS                                                                                                    |                        |                           |               |
|                                 |   |            |           |                 |                       |                 |               |               |                  |              |                                      |                                                                                                    |                        |                           |               |
|                                 |   |            |           |                 |                       |                 |               |               | -                | Sistema      | a de Autenti                         | cación Unica                                                                                                    | а                      |                           |               |
|                                 |   |            |           |                 |                       |                 |               |               | Username         |              |                                      |                                                                                                    |                        |                           |               |
|                                 |   |            |           |                 |                       |                 |               |               | Password         |              |                                      |                                                                                                    |                        |                           |               |
|                                 |   |            |           |                 |                       |                 |               |               |                  |              |                                      |                                                                                                    |                        |                           |               |
|                                 |   |            |           |                 |                       |                 |               |               | Recordarme       |              |                                      |                                                                                                    |                        |                           |               |
|                                 |   |            |           |                 |                       |                 |               |               |                  |              | SIGN IN W                            | <b>.</b> ∕2                                                                                                    |                        |                           |               |
|                                 |   |            |           |                 |                       |                 |               |               | Recuperar conti  | raseña       |                                      |                                                                                                    |                        |                           |               |
|                                 |   |            |           |                 |                       |                 |               |               | Recuperar usua   | ario         |                                      |                                                                                                    |                        |                           |               |
|                                 |   |            |           |                 |                       |                 |               |               | No tienes cuent  | a? Registrat | e aquí                               |                                                                                                    |                        |                           |               |
|                                 |   |            |           |                 |                       |                 |               |               | Other login o    | ptions:      |                                      |                                                                                                    |                        |                           |               |
|                                 |   |            |           |                 |                       |                 |               |               |                  |              |                                      |                                                                                                    |                        |                           |               |
|                                 |   |            |           |                 |                       |                 |               |               | 🔑 Google         |              |                                      |                                                                                                    |                        |                           |               |
|                                 |   |            |           |                 |                       |                 |               |               |                  |              |                                      |                                                                                                    |                        |                           |               |
|                                 |   |            |           |                 |                       |                 |               | _             |                  |              |                                      |                                                                                                    |                        |                           |               |

 Debe proporcionar las credenciales de su correo institucional como docente.

| V Maps | SoftwareDescarg | ado 🔜 Mati | ad <mark>i</mark> lesis | carros | VisionArtifici | al 🛃 PAE                                           | Gestion lechologica                           |                                                | American IruckSimu |
|--------|-----------------|------------|-------------------------|--------|----------------|----------------------------------------------------|-----------------------------------------------|------------------------------------------------|--------------------|
|        |                 |            |                         |        |                |                                                    |                                               |                                                |                    |
|        |                 |            |                         |        |                |                                                    |                                               |                                                |                    |
|        |                 |            |                         |        |                |                                                    |                                               |                                                |                    |
|        |                 |            |                         |        |                |                                                    |                                               |                                                |                    |
|        |                 |            |                         |        | G              | Acceder con G                                      | oogle                                         |                                                |                    |
|        |                 |            |                         |        |                |                                                    |                                               |                                                |                    |
|        |                 |            |                         |        |                |                                                    | Accede                                        | er                                             |                    |
|        |                 |            |                         |        |                | lr a S                                             | istema de Autent                              | icación Unica                                  |                    |
|        |                 |            |                         |        |                | <ul> <li>Correo electró<br/>siciud-cido</li> </ul> | nico o teléfono                               | l.edu.co                                       |                    |
|        |                 |            |                         |        |                | Olvidaste el d                                     | correo electrónico?                           |                                                |                    |
|        |                 |            |                         |        |                |                                                    |                                               |                                                |                    |
|        |                 |            |                         |        | F              | Para continuar<br>correo electrór                  | , Google compartirá<br>nico, preferencia de i | tu nombre, dirección<br>dioma v foto de perfil | de                 |
|        |                 |            |                         |        | 0              | con Sistema de<br>Sistema de Au                    | e Autenticación Únic<br>tenticación Única, re | a. Antes de usar<br>visa su                    |                    |
|        |                 |            |                         |        | 1              | oolítica de pri                                    | vacidad y condicion                           | es del servicio.                               |                    |
|        |                 |            |                         |        |                | Crear cuenta                                       |                                               | Siguiente                                      |                    |
|        |                 |            |                         |        |                |                                                    |                                               |                                                |                    |
|        |                 |            |                         |        |                |                                                    |                                               |                                                |                    |
|        |                 |            |                         |        | Español        | (Latinoamérica)                                    | <ul> <li>Ayud</li> </ul>                      | a Privacidad C                                 | ondiciones         |

oCuando ingrese al sistema le aparecerá en la parte superior derecha su nombre indicando que se encuentra logueado.

| SICIUD DE INFORMACIÓN<br>DE INVESTIGACIONES                                                                                          | (Integrante)<br>Fecha y hora: 15/10/2021 9:39 a.m. |
|----------------------------------------------------------------------------------------------------|----------------------------------------------------|
| nicio 🗈 Estructuras de Investigación                                                                                                 | Cerrar sesión 🔁                                    |
|                                                                                                    | ♠ Inicio                                           |
| Sistema de Información de Investigaciones - SICIUD v2.0<br>Centro de<br>INVESTIGACIONES Y<br>DESARROLLO CIENTÍFICO<br>FRANCISCO JOSE | DISTRITAL<br>: DE CALDAS                           |

oEn la parte superior actualmente se encuentra la funcionalidad "Estructuras de investigación" que le permitirá consultar todos los grupos o semilleros de los cuales forma parte, permitiéndole consultar toda la información correspondiente a estos y en caso de ser director: modificarla o actualizarla.

|        | SIC                    | IU   | D SISTEMA DE INFORMACIÓN<br>DE INVESTIGACIONES |                    |    |       |         |     | Hec     | (Integr<br>na y nora: 15/10/2021 9:43 | ante)<br>a.m. |
|--------|------------------------|------|------------------------------------------------|--------------------|----|-------|---------|-----|---------|---------------------------------------|---------------|
|        | 😭 Inicio               | ii\  | Estructuras de Investigación                   |                    |    |       |         |     |         | Cerrar sesión                         | Ð             |
|        | 🎓 Inicio               | »S   | istema de Información de Investigacio          | ones (SICIUD v2.0) |    |       |         |     |         | <b>≈</b> Ir                           | icio          |
| Estruc | turas de Investigac    | ciór | 1                                              |                    |    |       |         |     |         |                                       |               |
|        |                        |      |                                                |                    |    |       |         |     | -       |                                       |               |
|        | (Todos)                | ~    | Q,                                             |                    | Q  | Email | GrupLAC | Web |         |                                       |               |
| 211    | Grupo de Investigación |      |                                                |                    | 20 |       |         |     | 0 🖪 🛓 🦞 |                                       |               |
| 576    | Grupo de Investigación |      |                                                |                    | 3  |       |         |     | i 🖟 🤽 🖤 |                                       |               |
|        |                        |      |                                                |                    |    |       |         |     |         |                                       |               |

o En el logo de integrantes podrá verificar cada uno de los integrantes, dónde están agrupados principalmente por el estado (Activo e Inactivo) e interiormente por cada uno de los roles que poseen estos.

ï۱

| ID 1                          | Тіро                                          | Nombre                                    | Integrantes | Int. Activos | Int. Inactivos   | Facultades      |           |
|-------------------------------|-----------------------------------------------|-------------------------------------------|-------------|--------------|------------------|-----------------|-----------|
|                               | (Todos)                                       | Q bioqui                                  | Q           | Q            | Q                | Q               |           |
| <ul> <li>Estado: A</li> </ul> | activo (2 estructuras)                        |                                           |             |              |                  |                 |           |
| 23                            | Grupo de Investigación                        | Bioquímica y Biología Molecular           | 8           | 4            | 4                | 1               | (i) 🖪 👱 🖤 |
| 202                           | Semillero de Investigación                    | Semillero Bioquimica y Biologia Molecular | 12          | 8            | 4                | 1               | (i) 🖪 💆 💱 |
| ii Estruc                     | turas de Investigación »                      | Grupo de Investigación                    | όν 🖪 do     | CUMENTOS     |                  | N 🕻 ESTR        | RUCTURAS  |
| iin <mark>B</mark> i          | oquimica y Biologí                            | a Molecular                               |             |              |                  | 🤽 Integra       | antes     |
| Activo 1                      | Rol 1                                         |                                           |             |              | ASO              | CIAR INTEGRANT  | E 🎝       |
|                               | ID OAS ID                                     | Documento                                 |             | Nombre       |                  |                 |           |
| * Activ                       | o: SI (4 integrantes)                         |                                           |             |              |                  |                 |           |
| - + I                         | Rol: Director (1 integrantes)                 |                                           |             |              |                  |                 |           |
|                               | Rol: Egresado (1 integrantes)                 |                                           |             |              |                  |                 |           |
| •                             | R <mark>ol: Estudiante (2 integrantes)</mark> |                                           |             |              |                  |                 |           |
| <ul> <li>Active</li> </ul>    | o: NO (4 integrantes)                         |                                           |             |              |                  |                 |           |
| 10 20                         | 50                                            |                                           |             |              | 8 integrantes (p | ágina 1 de 1) 🔇 | 1 >       |

o En la parte superior derecha podrá añadir un nuevo usuario con el botón "Asociar Integrante".

| <b>Structuras de Investigación</b> » Grupo de       | e Investigación | 🛈 INFORMACIÓN 🖻 DOCUMENTOS 🖤 PRODUCCIÓN 🤇 ESTRUCTURAS |
|-----------------------------------------------------|-----------------|-------------------------------------------------------|
| IN Bioquimica y Biología Mole                       | cular           |                                                       |
| ID OAS ID                                           | Documento       | Nombre                                                |
| <ul> <li>Activo: SI (4 integrantes)</li> </ul>      |                 |                                                       |
| <ul> <li>Rol: Director (1 integrantes)</li> </ul>   |                 |                                                       |
| <ul> <li>Rol: Egresado (1 integrantes)</li> </ul>   |                 |                                                       |
| <ul> <li>Rol: Estudiante (2 integrantes)</li> </ul> |                 |                                                       |
| <ul> <li>Activo: NO (4 integrantes)</li> </ul>      |                 |                                                       |
| 10 20 50                                            |                 | 8 integrantes (página 1 de 1) 🧹 🚺 >                   |
|                                                     |                 |                                                       |
|                                                     |                 |                                                       |

o Debe proporcionar la cédula del investigador/a y dar clic en la opción buscar.

| e Investigación » Gr                  | upo de Investiga                                                                                   | ción                                                                              |                                                                                                    | αςιόη 🖻 documentos 🦞                     | PRC                                                                                                    |                                                                                                    | ESTRUCTU                                 |
|---------------------------------------|----------------------------------------------------------------------------------------------------|-----------------------------------------------------------------------------------|----------------------------------------------------------------------------------------------------|------------------------------------------|----------------------------------------------------------------------------------------------------|----------------------------------------------------------------------------------------------------|------------------------------------------|
| nica y Biología N                     | Molecular                                                                                          |                                                                                   |                                                                                                    |                                          |                                                                                                    | 🧏 Integ                                                                                                    | grante                                   |
| ie –                                  |                                                                                                    |                                                                                   |                                                                                                    |                                          |                                                                                                    |                                                                                                    |                                          |
| ntidad:<br>entidad Buscar             | Rol:<br>Seleccione                                                                                 | ~                                                                                 | iombre:<br>Nombre                                                                                                    | Investigador ID:<br>Investigador ID      | C                                                                                                    | <b>AS ID:</b><br>OAS ID                                                                                                    | Activo:                                  |
| Firma Científica:<br>Firma Científica | Celular:                                                                                           | Teléfono:                                                                         | Dirección:<br>Dirección                                                                                                    | Fecha inicio periodo:<br>20/10/2021      | Ē                                                                                                    | Fecha fin periodo:<br>DD/MM/YYYY                                                                                                    | (ii)                                     |
|                                       |                                                                                                    |                                                                                   |                                                                                                    |                                          |                                                                                                    | GUARDA                                                                                                    | ir 🖨                                     |
|                                       | e Investigación » Gr<br>nica y Biología I<br>e<br>utidad:<br>Firma Científica:<br>Firma Científica | e Investigación » Grupo de Investigac<br>nica y Biología Molecular<br>e<br>tidad: | <ul> <li>Investigación » Grupo de Investigación</li> <li>nica y Biología Molecular</li> <li>tidad: Rol: N</li> <li>tidad: Seleccione</li> <li>Firma Científica: Celular: Teléfono:</li> <li>Firma Científica</li> </ul> | e Investigación » Grupo de Investigación | e Investigación » Grupo de Investigación<br>nica y Biología Molecular e tidad: Bucce Seleccione Nombre: Investigador ID: Investigador ID Firma Científica: Celular: Teléfono: Dirección: Ferna Científica Column: Teléfono: Dirección 20/10/2021 | e Investigación » Grupo de Investigación<br>Nica y Biología Molecular<br>tidad: Rol: Nombre: Investigador ID: C<br>tidad: Bucce Seleccione ✓ Nombre Investigador ID:<br>Firma Científica: Celular: Teléfono: Dirección: Fecha inicio periodo:<br>Firma Científica Dirección 20/10/2021 1 | e Investigación » Grupo de Investigación |

o El investigador/a se buscará en la base de datos de usuarios central de la Universidad (OAS), de donde se traerá la información del/a

mismo/a en dado caso de estar registrado allí (Todos los estudiantes, docentes, administrativos y egresados deberían tener asociado su correo institucional, en dado caso de no dar resultado exitoso la búsqueda se debe remitir un correo a <u>siciud-cidc@correo.udistrital.edu.co</u>)

| Documento de ider | tidad:<br>Buscar                      | Rol:<br>Seleccione | Nombre:               | CALDERON CAMILO ENRIQUE                       | Investig<br>3159 | gador ID:                           | 0 | AS ID:<br>2342                   | Activo: |
|-------------------|---------------------------------------|--------------------|-----------------------|-----------------------------------------------|------------------|-------------------------------------|---|----------------------------------|---------|
| ORCID ID:         | Firma Científica:                     | Celular:           | Teléfono:             | Dirección:                                    |                  | Fecha inicio periodo:               |   | Fecha fin periodo:               |         |
| ORCID ID:         | Firma Científica:<br>Firma Científica | Celular:           | Teléfono:<br>305-6301 | Dirección:<br>Diagonal 2 # 78 p 21, bloque J1 | 8                | Fecha inicio periodo:<br>20/10/2021 | Ő | Fecha fin periodo:<br>DD/MM/YYYY | ť       |

Nota: La información modificada o nueva en el sistema SICIUD v1, no se ve reflejada en la plataforma SICIUD v2. Por lo tanto, amablemente le pedimos el favor de realizar los cambios necesarios en ambas plataformas.